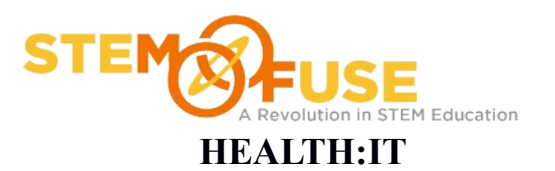

#### Set up your own EHR

1. Click the following link or go to http://www.practicefusion.com

2. Click the "Create your free EHR" link located at the top of the page. This will open a separate window.

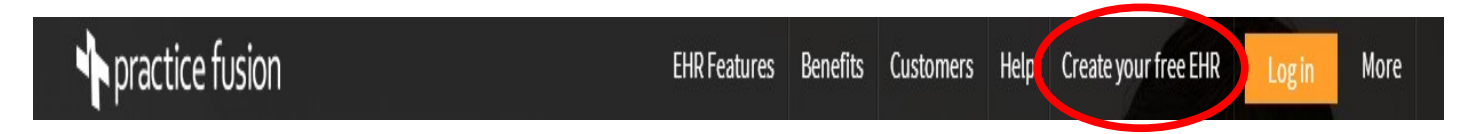

3. Click "I am a teacher or student" button

| I work in a medical practice    | 2 |
|---------------------------------|---|
| I am a teacher or student       |   |
| I am not a medical professional |   |

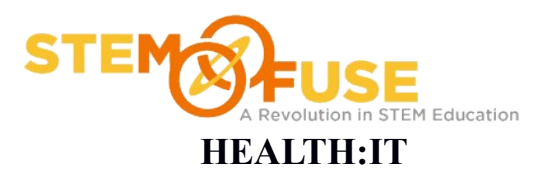

### Set up your own EHR

4. Enter your account information and click the blue "Continue" button.

| 1 2<br>Drovido vour conto | 3 4        |
|---------------------------|------------|
| All fields requ           |            |
| Dr. Michael               | A Chamness |
| 📼 mike.chamness@stemfuse  | e.com      |
| ⊘ mike.chamness@stemfuse  | e.com      |
| ☎ 605.254.6279            |            |
| Back                      | ontinue    |

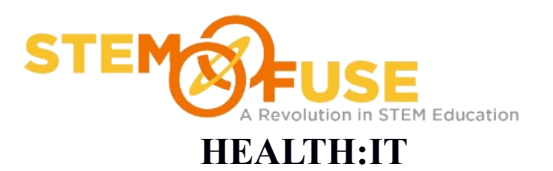

### Set up your own EHR

5. Set your account security and then click blue "Create my EHR" button.

| All fie                 | lds required                                                                                  |  |  |
|-------------------------|-----------------------------------------------------------------------------------------------|--|--|
| ₽                       | Password requirements                                                                         |  |  |
| <i>⊙</i>                | <ul> <li>7 character minimum</li> <li>UPPERCASE letter</li> <li>1 number or symbol</li> </ul> |  |  |
| What was your dream job | as a child?                                                                                   |  |  |
| STEM Fuse               |                                                                                               |  |  |

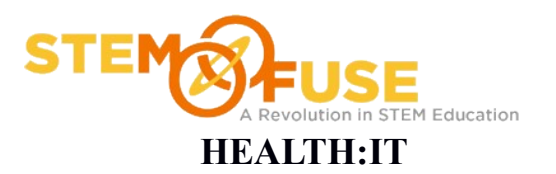

#### Set up your own EHR

6. Customize your demo EHR. Select "Physician" from the drop down and enter 1 for number of MDs. Once fields are filled in click "Get Started" to create your account.

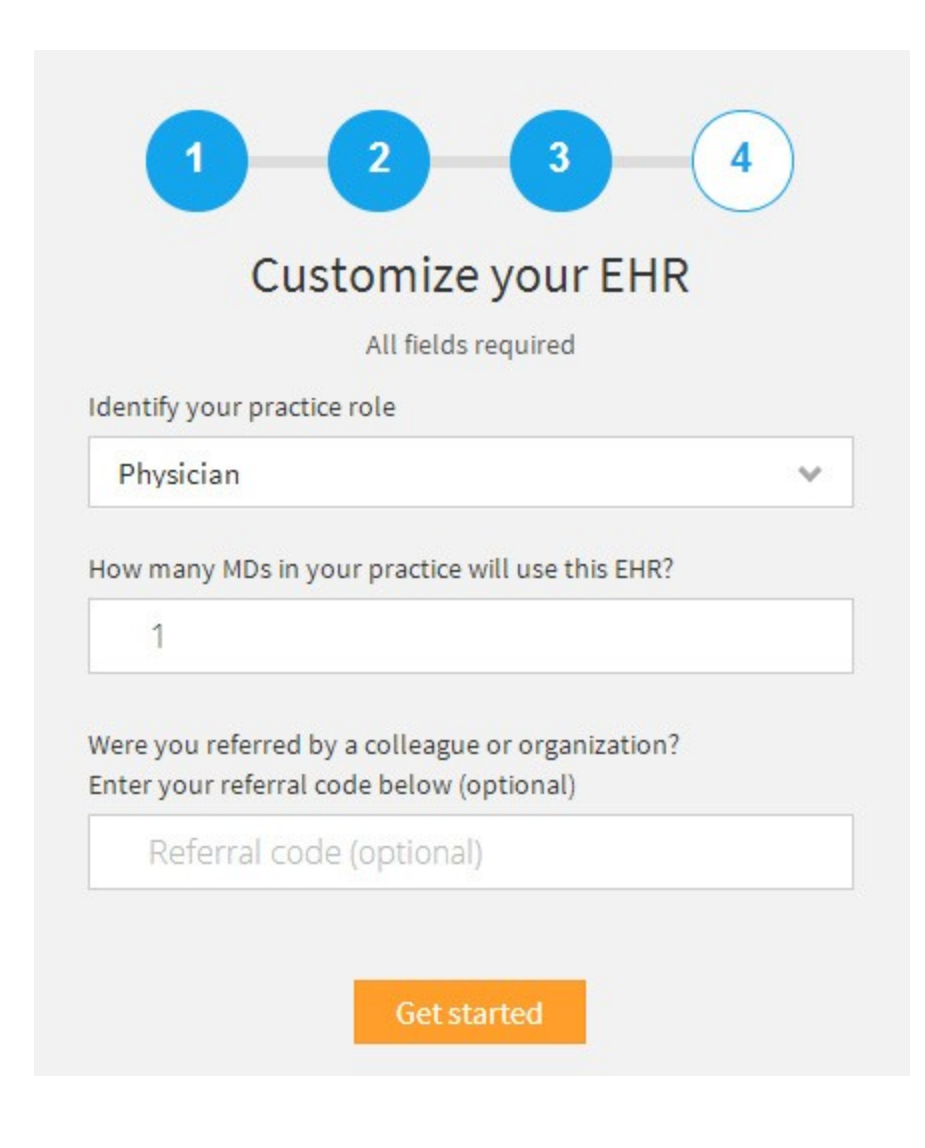

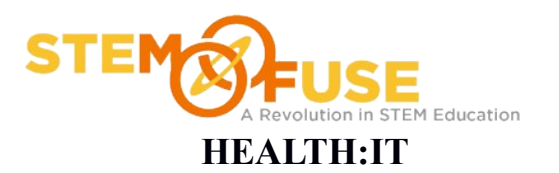

#### Set up your own EHR

7. Once your account is created you will be prompted to enter your Practice ID, Username and Password. Make sure to save this information for logging in the future. Enter your password and click the "Log in" button

| michaelcham | ness6                    |
|-------------|--------------------------|
|             | Forgot your Practice ID? |
|             |                          |
| mchamness   |                          |
|             | Forgot your username?    |
| Password    |                          |
|             |                          |
|             | Reset password           |
|             | a productive a state     |
|             | Login                    |

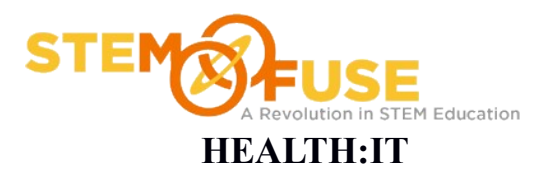

#### Set up your own EHR

8. Read the user agreement and once done click the "I Agree to all Terms" button.

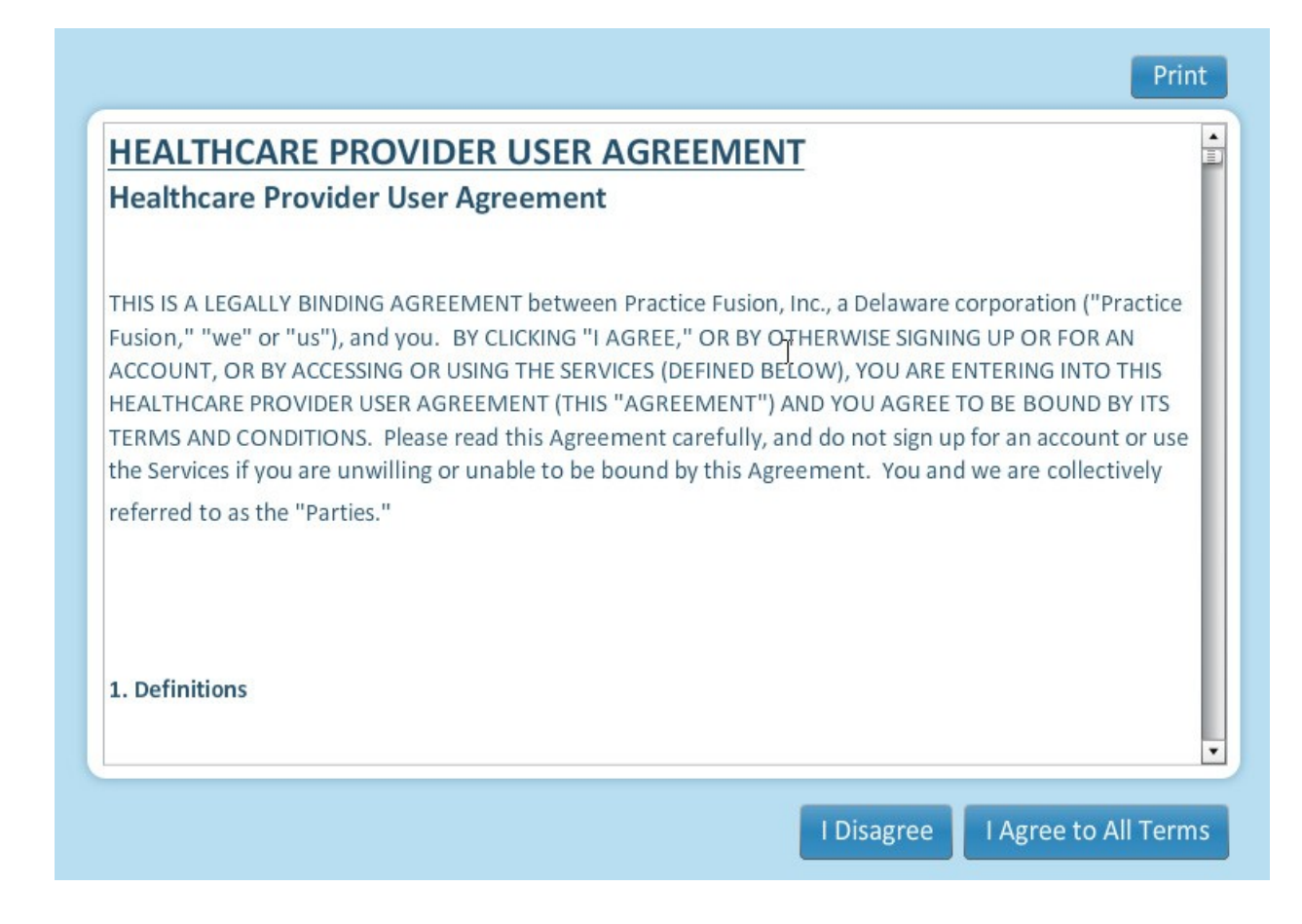

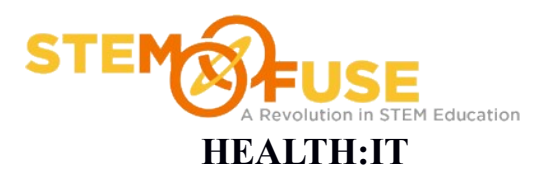

#### Set up your own EHR

9. Click the I acknowledge button at the bottom of your updated eRx workflow screen.

|                                                                                                    | _ |
|----------------------------------------------------------------------------------------------------|---|
| Your updated eRx workflow<br>New refill options and improved pharmacy<br>search are here.<br>Learn more |   |
| Step 2 of 2 Lacknowledge                                                                                |   |

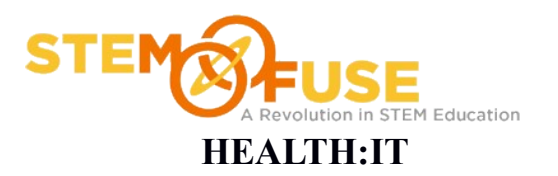

#### Set up your own EHR

10. Fill out the Tell us about your practice section. NOTE: It may be beneficial to use the schools information here instead of the students personal information. Click "Save and continue"

| Enter your practi<br>You can add othe | ice address and contact information<br>er facilities and practice details later |
|---------------------------------------|---------------------------------------------------------------------------------|
| OUch BeGone Chi                       | ropractor                                                                       |
| Primary facility ad                   | dress                                                                           |
| 2329 North Caree                      | er Avenue Suite 231                                                             |
| Address 2                             |                                                                                 |
| 57107                                 | Sioux Falls                                                                     |
| SD                                    | <ul> <li>United States of America</li> </ul>                                    |
| Practice phone                        | Time zone                                                                       |
| (605) 254-6279                        | Central (GMT -6)                                                                |

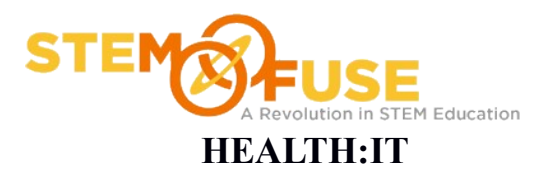

#### Set up your own EHR

11. Create accounts for everyone in your practice. NOTE: It is recommend that the students use their email account so they will receive updates to Practice Fusion. You may skip the NPI field.

| Create          | e accounts               | for everyone in               | your pra      | ctice            |       |
|-----------------|--------------------------|-------------------------------|---------------|------------------|-------|
| Jsers added I   | oelow will receive o     | emails with login information | Practice role | NPI              | Admin |
|                 |                          | mike.chamness@stemf           | Select role 🔹 | NPI # (optional) | 1     |
| First           | Last                     | Email                         | Select role 🔹 | NPI # (optional) |       |
| 🗐 I am a solo p | ractitioner without supp | port staff                    |               |                  |       |
|                 |                          |                               | 4             |                  |       |
|                 |                          |                               |               |                  |       |
|                 |                          |                               |               |                  |       |
|                 |                          |                               |               |                  |       |
|                 |                          |                               |               |                  |       |

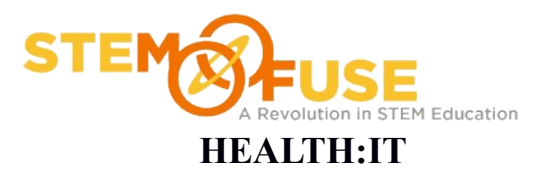

#### Set up your own EHR

12. Import your patient demographics. Click the "Import patients later" checkbox and then click the "Save and continue" button.

| ing practice management, scheduling or                                                                     | Practice ID:<br>michaelchamness6<br>Username: mchamness                                                                                                    |
|----------------------------------------------------------------------------------------------------|----------------------------------------------------------------------------------------------------|
| <b>s information</b><br>porting patients from your existing                                                | Check your email for a record of your login information                                                                                                    |
|                                                                                                    |                                                                                                    |
| Accepted files:                                                                                            |                                                                                                    |
| xls, xlsx, xlm, csv, pdf, txt,<br>zip, adt, dat, dbf, bak, asc<br><b>Download an example file &gt;&gt;</b> |                                                                                                    |
| Select file for upload                                                                                     |                                                                                                    |
| 7 business days and email you when it's                                                                    |                                                                                                    |
|                                                                                                    |                                                                                                    |
|                                                                                                    | ing practice management, scheduling or<br>s information<br>sporting patients from your existing<br>Accepted files:<br>xls, xlsx, xlm, csv, pdf, txt,<br>zip, adt, dat, dbf, bak, asc<br>Download an example file >><br>Select file for upload |

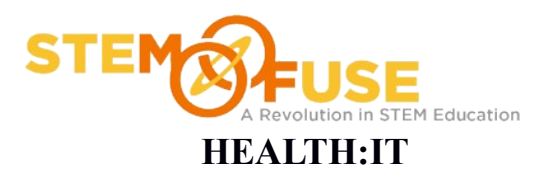

#### Set up your own EHR

13. Connect your labs and imaging centers. Click the "My practice does not use labs" checkbox. Then click the "Save and continue" button.

| Connectiveur Joh                                             | X                                |
|--------------------------------------------------------------|----------------------------------|
| Order and receive lab results directly in the EHR at no cost | Browse labs                      |
| <b>Q</b> Search labs in California                           | California ~                     |
|                                                              | Access Medical<br>Laboratories   |
| 6                                                            | Adventist Health West            |
|                                                              | AFTS Labs                        |
|                                                              | AIT Laboratories                 |
| << back  Wy practice does                                    | s not use labs Save and continue |

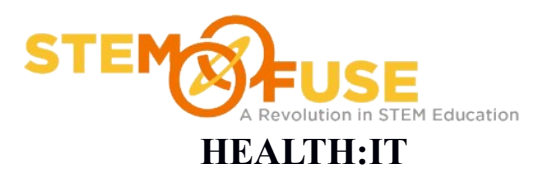

#### Set up your own EHR

14. Send e-prescriptions at no cost screen may be skipped by simply clicking "Save and continue" button.

|                                                                                                    | Practice ID:                                            |
|----------------------------------------------------------------------------------------------------|---------------------------------------------------------|
| Sign up for free e-prescribing to connect to over 70,000 pharmacies and speed up your prescribing workflow.                 | Username: mchamness                                     |
| Enrollment is easy. Just click below, fill out your information and verify your prescriber identity:                        | Check your email for a record of your login information |
| Start the eRx verification process >>                                                                                       |                                                         |
| This will take approximately 5-10 minutes. Most e-prescribing verifications are completed in less than seven business days. |                                                         |
|                                                                                                    |                                                         |
|                                                                                                    |                                                         |
| Save and continue                                                                                                    | e >>                                                    |

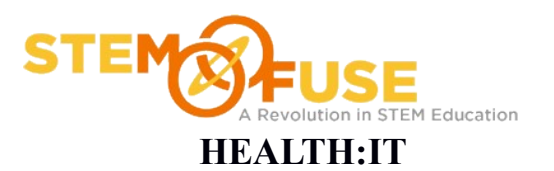

#### Set up your own EHR

15. A summary page will appear. You can review the details and when you are done click the "OK" button.

| ii you would like i              | o change any of this information, cl                                                | ick on the gear | icon.                                   | Practice ID:                                               |
|----------------------------------|-------------------------------------------------------------------------------------|-----------------|-----------------------------------------|------------------------------------------------------------|
| <ul> <li>Add practice</li> </ul> | information                                                                         |                 | michaelchamness6<br>Username: mchamness |                                                            |
| Practice name                    | OUch BeGone Chiropractor                                                            |                 |                                         |                                                            |
| Address                          | 2329 North Career Avenue Suite<br>Sioux Falls, SD 57107<br>United States of America | 231             |                                         | Check your email for a record<br>of your login information |
| Phone                            | (605) 254-6279                                                                      |                 |                                         |                                                            |
| Michael Chamness                 | mike.chamness@ste Phys./MD/DO                                                       |                 | *                                       |                                                            |
|                                  | inite and include a second registration of the                                      |                 |                                         |                                                            |
|                                  |                                                                                     | R               |                                         |                                                            |
|                                  |                                                                                     |                 |                                         |                                                            |